LOOX

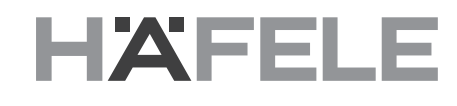

# Häfele Connect App - Kurzanleitung

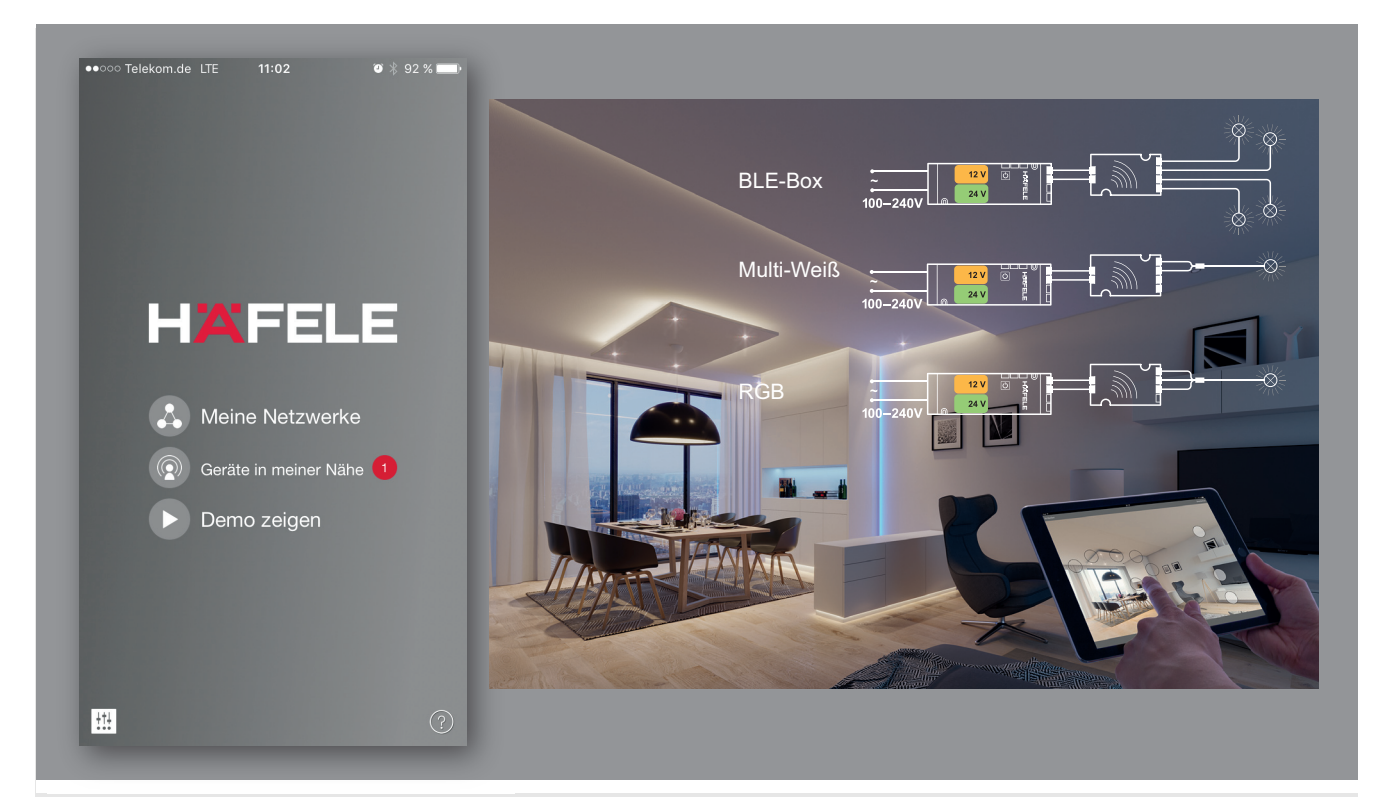

#### Inhalt

| Erstmalige Anwendung                  | 2 |
|---------------------------------------|---|
| Standard-Gesten zur Steuerung der App | 2 |
| Galerie                               | 3 |
| Szenen und Animationen                | 4 |
| Timer                                 | 5 |
| Netzwerke und Freigabe                | 5 |
| Entkoppeln                            | 6 |
| Profiländerung                        | 7 |

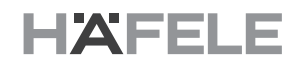

#### **Erstmalige Anwendung**

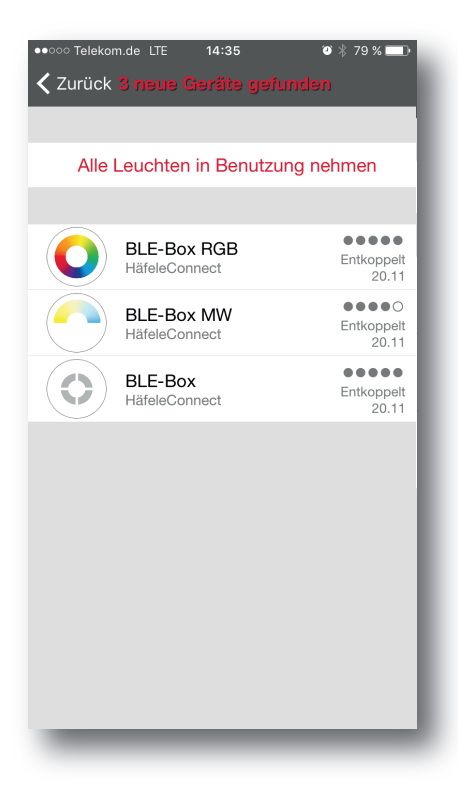

Die Häfele Connect App ist leicht in Betrieb zu nehmen. Folgen Sie einfach diesen Schritten:

- 1. Laden Sie die App aus dem Apple App Store oder Google Play Store herunter.
- 2. Häfele Connect BLE-Boxen in Betrieb nehmen.
- 3. Die App öffnen.
- 4. Die App findet automatisch alle Häfele Connect BLE-Boxen, die eingeschaltet sind.
- 5. Auf "Alle Geräte in Benutzung nehmen" klicken.
- 6. Die Häfele Connect App fügt automatisch alle BLE-Boxen zu einem Netzwerk zusammen und öffnet das Register "Geräte".

Wollen Sie anderen Benutzern ermöglichen, ihr Netzwerk zu steuern, lesen Sie hierzu den Abschnitt "Netzwerke und Freigabe" in dieser Anleitung.

## Standard-Gesten zur Steuerung der App

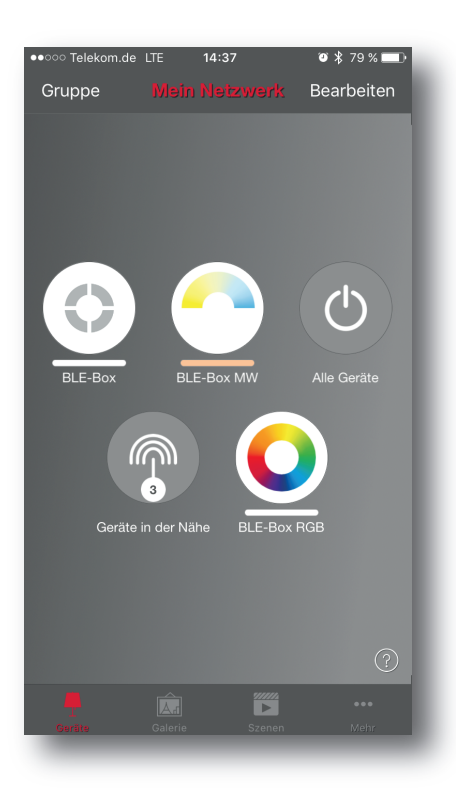

Mit den folgenden Gesten können Sie Ihre Geräte steuern:

- "Geräte-Symbol" antippen, um die Leuchte an- / auszuschalten oder elektrisch betriebene Beschläge zu steuern.
- Horizontal über das "Geräte-Symbol" streifen, um die Helligkeit der Leuchte anzupassen.
- Vertikal über das "Geräte-Symbol" streifen, um die Farbtemperatur der Leuchte anzupassen.
- "Geräte-Symbol" gedrückt halten, um die Lichtfarbe und andere Einstellungen zu ändern.

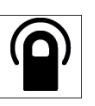

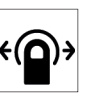

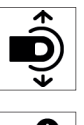

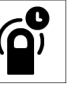

HDE 01.04.2022

732.28.414

de

#### Galerie

Die Galerie der Häfele Connect App ist die intuitivste Art, Ihre Leuchten oder elektrischen Beschläge zu steuern. Machen Sie ein Foto Ihrer Wohnung, mit Ihren Geräten im Bild, und platzieren Sie die Symbole direkt auf den Geräten im Bild.

- 1. Fügen Sie ein Foto in die "Galerie" ein, indem Sie auf "Bearbeiten" und dann das "+" Symbol anklicken.
- 2. Nachdem Sie das Foto eingefügt haben, können Sie die "Geräte-Symbole" im Bild platzieren. Klicken Sie auf das "+" Symbol und wählen Sie das Gerät aus, welches Sie dem Bild hinzufügen möchten. Bestätigen Sie mit "Schließen".
- 3. Wenn Sie alle Ihre Geräte markiert haben, klicken Sie auf "Fertig".
- 4. Sie können jetzt Ihre Leuchten oder elektrischen Beschläge direkt vom Foto steuern. Kein Verwechseln der Geräte mehr möglich.

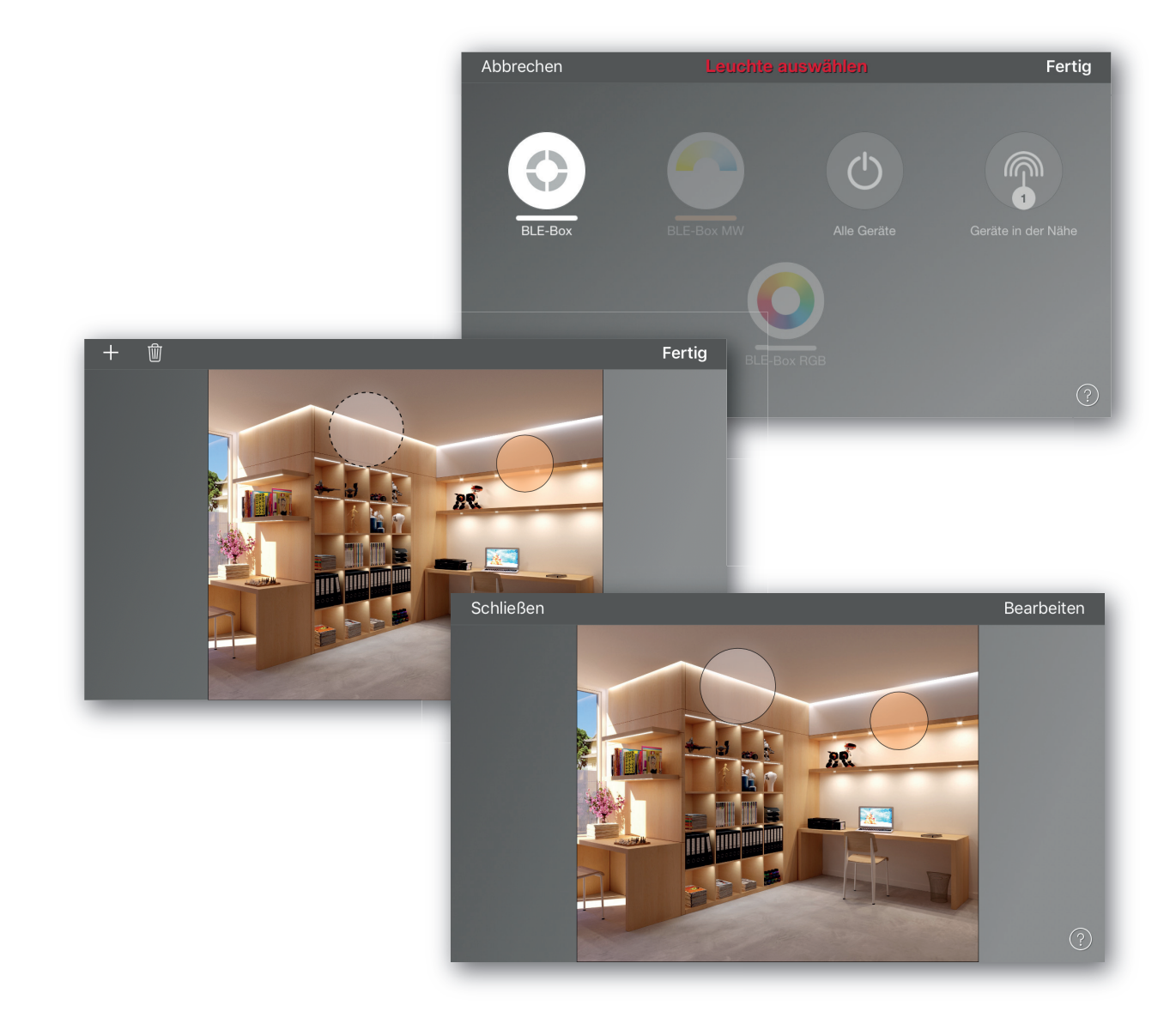

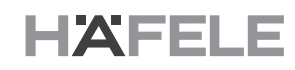

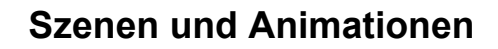

Unter "Szenen" können Sie verschiedenste Szenen, passend für jeden Anlass, erstellen. Es ist möglich, mit einem Klick mehrere Leuchten und elektrische Beschläge gleichzeitig zu steuern, um ein perfektes Ambiente zu schaffen. Jedes Gerät kann in mehreren Szenen verwendet werden.

- 1. Auf "+" klicken und einen Namen für die Szene eingeben. Nun "Szene hinzufügen" wählen.
- 2. Ein oder mehrere Geräte auswählen und für die Szene anpassen. Sie können jedes Gerät einzeln anpassen oder, falls Sie für alle die gleiche Helligkeit, Farbtemperatur oder Lichtfarbe möchten, können Sie das "Geräte-der-Szene-Symbol" verwenden und alle Geräte gleichzeitig anpassen.
- 3. Wenn Sie die Szene fertig angepasst haben, klicken Sie zweimal auf "Fertig".
- 4. Um weitere Szenen hinzuzufügen, klicken Sie unter Szenen auf "Bearbeiten" und dann auf das "+" Symbol.

Unter "Szenen" ist es auch möglich, Animationen zu erstellen. Animationen oder dynamische Szenen sind spezielle Szenen, welche automatisch von einer Szene zur anderen Szene wechseln können. Sie können wie normale Szenen genutzt werden. Animationen können als Endlosschleife konfiguriert werden.

- 1. Auf "Bearbeiten" in der oberen rechten Ecke klicken und dann das "+" Symbol wählen.
- Geben Sie der Animation einen Namen und klicken Sie auf "Animation hinzufügen".
- 3. Es können Szenen und Wartezeiten zur Animation hinzugefügt werden.

Zum Beispiel:

- Szene hinzufügen: Szene ROT, Einblendzeit 10 Sek.,
- Wartezeit hinzufügen: 1 Min.
- Szene hinzufügen: Szene BLAU, Einblendzeit 10 Sek.

Diese Animation stellt innerhalb von 10 Sekunden die Szene ROT ein. Nach einer Wartezeit von 1 Minute wird innerhalb von 10 Sekunden auf die Szene BLAU umgestellt.

- 4. In "Animationsverhalten" kann die Animation als Endlosschleife konfiguriert werden.
- 5. Wenn Sie die Animation fertig angepasst haben, klicken Sie zweimal auf "Fertig".

HDE 01.04.2022

Abbrecher

Abbrechen

ABLAUF DER ANIMATION

Wartezeit

Blau

🖔 Wartezeit

Szene hinzufügen

Halten hinzufüge

Endlosschleife

ALLGEMEIN

Versteckt

Name

End

ANIMATIONSVERHALTEN

Verbleibt beim letzten Schritt

8

<u>.</u>

Ψ١

(

Sobald die Animation aktiviert wird durchläuft sie die ausgewählten Szenen. Die Dauer bestimmt die Fade-In Zeit jeder einzelnen Szene. Wartezeiten können eingefügt werden um die vorherige Szene länger laufen

14.44

Fertia

o°

Fertig

1:00

10

10

1:00

o\* 78 % 🗖

Fertig

Szene

# HÄFELE

de

#### Timer

| ••000          | Felekom.de LTE                             | 14:44                        |                 |
|----------------|--------------------------------------------|------------------------------|-----------------|
| Abb            | rechen                                     |                              | Fertig          |
|                |                                            |                              |                 |
| 1              | Aktiviert                                  |                              |                 |
|                | Ausgewählte S<br>Keine Szenen ausge        | Szenen<br>ewählt             | >               |
|                |                                            |                              |                 |
| →              | Schaltet EIN<br>Alle Tage an 09:00         | )                            | >               |
| $\rightarrow$  | Schaltet AUS<br>Alle Tage an 21:00         |                              | >               |
| Mind<br>werd   | estens eine der Bed<br>en - zum Löschen li | lingungen mu<br>inks wischen | ss eingestellt  |
| ଔ              | Fade Time                                  |                              | 1 >             |
| Einge<br>verwe | stellte Fade Time w<br>endet.              | vird beim EIN-               | und AUSschalten |
|                |                                            | _                            | ?               |

Mit der Timerfunktion können Sie eine Liste an Timern erstellen, welche zeitbasiert Szenen und Animationen an- und ausschalten können.

- 1. Im Menü "Mehr" die Option "Timer" auswählen und auf "Timer hinzufügen" klicken, um einen neuen Timer zu erstellen.
- 2. Auf "Ausgewählte Szenen" klicken und eine Szene oder Animation auswählen, welche vom Timer gesteuert werden soll.
- 3. Auf "Schaltet EIN" klicken, um die Zeit anzugeben, wann die Szene/ Animation eingeschaltet werden soll. Auf "Schaltet AUS" klicken und die Zeit angeben, wann die Szene / Animation ausgeschaltet werden soll.
- 4. Für den Timer kann eine Einblendzeit bestimmt werden, sodass die Szene langsam startet.
- 5. Wenn Sie den Timer fertig angepasst haben, klicken Sie zweimal auf "Fertig".

### Netzwerke und Freigabe

Wenn Sie Ihre BLE-Boxen von mehreren Smartphones und Tablets aus bedienen möchten, können Sie unter "Netzwerkkonfiguration" die Freigabeoption ändern. Die Standardeinstellung eines Netzwerks ist "Nicht teilen", somit ist das Netzwerk nur auf dem einrichtenden Gerät gespeichert.

- 1. Unter "Mehr" "Netzwerkkonfigration" wählen und auf "Freigabeoptionen" klicken.
- 2. Klicken Sie auf "Freigabe" und das Freigabefenster öffnet sich.
- Es gibt vier verschiedene Freigabeoptionen: "Nicht teilen", "Nur Administrator", "Passwort geschützt" und "Offen".
  Wenn die Option "Nur Administrator", "Passwort geschützt" oder "Offen" gewählt werden, wird das Netzwerk in die Cloud hochgeladen, um weiteren mobilen Geräten den Zugriff zu gewähren.
- 4. E-Mail-Adresse und Passwort für das Netzwerk vergeben.
- 5. Einstellungen mit "Sichern" bestätigen und beenden.

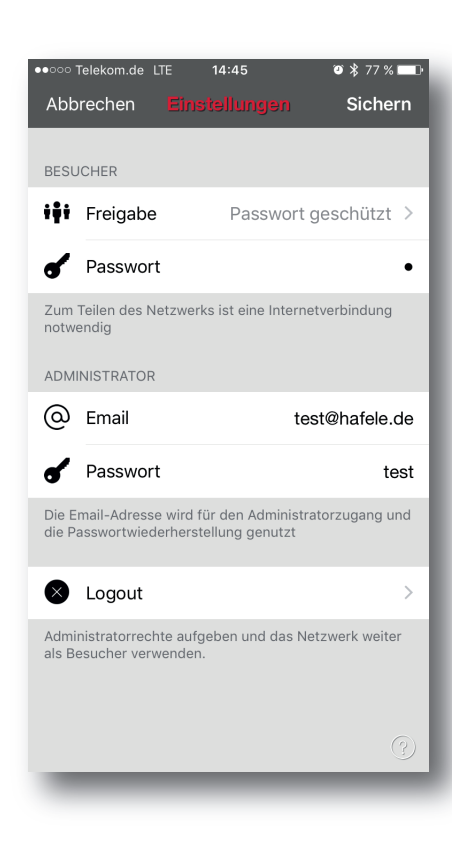

# HÄFELE

# Entkoppeln

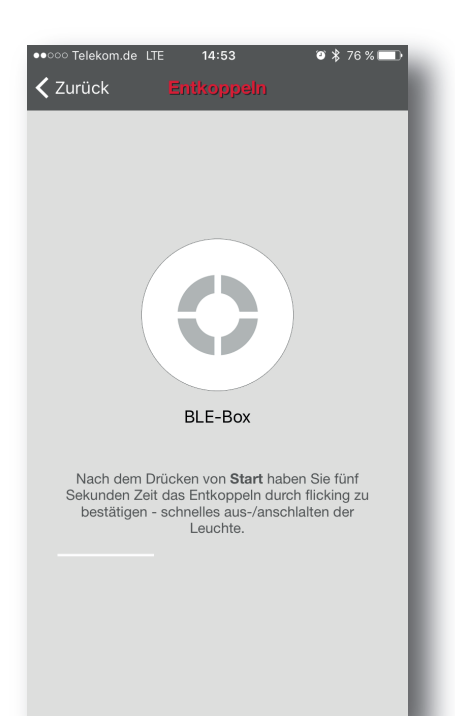

Sollten Sie eine BLE-Box in einem anderen Netzwerk nutzen wollen, müssen Sie diese erst aus Ihrem Netzwerk entfernen. Häfele Connect BLE-Boxen können nur mit einem Netzwerk zur gleichen Zeit gekoppelt sein.

Um ein Gerät zu entkoppeln, wählen Sie in der App unter "Mehr" "Geräte in meiner Nähe" aus. Gewünschte BLE-Box anklicken und mit "Gerät entkoppeln" bestätigen. Dies entkoppelt die BLE-Box, sofern Sie Administrationsrechte für das Netzwerk besitzen.

Sollten Sie keine Administrationsrechte für das Netzwerk der BLE-Box besitzen, benötigen Sie zum Entkoppeln Zugang zum Netzschalter der BLE-Box. Auf "Gerät entkoppeln" klicken und im neuem "Entkoppeln"-Fenster "Start" drücken. Während die Zeitleiste läuft, BLE-Box über Netzschalter schnell aus- und wieder anschalten. War das Entkoppeln erfolgreich, wird dies durch eine Nachricht bestätigt.

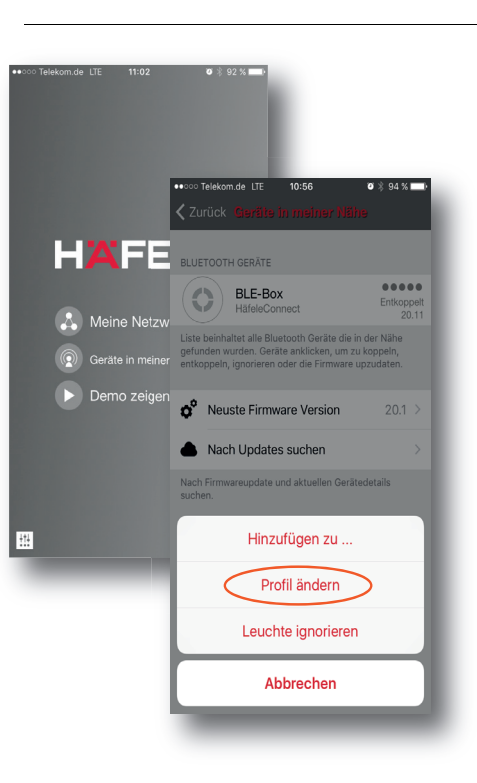

#### Profiländerung

- 1. Öffnen Sie die Häfele Connect App
- 2. Klicken Sie auf "Geräte in meiner Nähe". Bitte beachten Sie, dass das Gerät entkoppelt sein muss, um das Profil zu ändern!
- 3. Klicken Sie auf das Gerät, dass Sie ändern wollen und wählen Sie anschließend "Profil ändern".

- 4. Wählen Sie das neue Profil aus der Liste aus.
- 5. Dann klicken Sie auf "Update starten".

Debrow Debrow Period Period

Update starten

6. Nachdem das Profil erfolgreich geändert wurde, erscheint die Meldung "Update erfolgreich".

BLE-Box

BLE-Box

de

HÄFELE

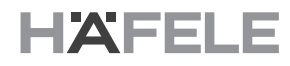

Subject to alterations